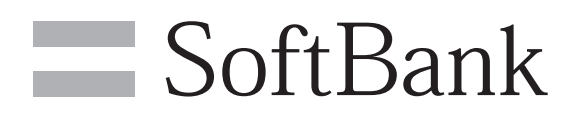

# SoftBank 101SB

#### クイックスタート

#### このたびは、「SoftBank 101SB」をお買い上げいただき、まことにありがとうございます。 ●SoftBank 101SB をご利用の前に、「クイックスタート(本書)」および「取扱説明書」をご覧になり、 正しくお取り扱いください。取扱説明書はホームページからご確認ください。 ●ご契約の内容により、ご利用になれるサービスが限定されます。 ●本機は国内での利用を前提としています。海外ではお使いいただけませんので、ご注意ください。

SoftBank 101SB は、3G 方式に対応しております。 ご注意

#### ・本書の内容の一部でも無断転載することは禁止されております。

- 本書の内容は将来、予告無しに変更することがございます。 本書の内容は将来、予告無しに変更することがございます。 本書の内容については万全を期しておりますが、万一ご不審な点や記載漏れなどお気づきの点がござ いましたら、お問い合わせ先までご連絡ください。
- お買い上げ品の確認 お買い上げ品には次のものが入っています。お使いになる前に確認してください。 万一、不足していた場合には、お問い合わせ先までご連絡ください。 保証書を含め付属品は大切に保管してください。

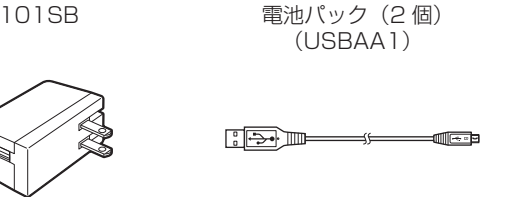

無線 LAN 初期設定シール microUSB ケーブル(試供品) (2枚) \*

> LAN ケーブル 保証書 (本体、AC アダプタ、クレードル) (試供品)

> > 管してください。

クレードル(USEAA1)

無線LAN初期設定シール

「無線 LAN 初期設定シール」は、

こちらに貼り付けて、大切に保

※ 無線 LAN 初期設定シールを無くした場合は、電池パックを取り外した本体内部のラベルをご確認ください。

#### 工場出荷時設定について

本機とWi-Fi(無線LAN)端末を接続するときに、SSID (ネットワーク名)とセキュリティキーが必要となります。 工場出荷時の設定は、同梱されている「無線 LAN 初期設 定シール」に SSID、WPA/WPA2 Key、WEP Key が記 載されていますのでご確認ください。

AC アダプタ(USCAA1)

クイックスタート

(本書)

- ※ 本機には、2種類の SSID が設定されています。それぞれの Wi-Fi セキュリティ設定が違いますので、ご利用になる Wi-Fi 端 末に合わせて SSID を選択してください。 WPA/WPA2 Key、WEP Key に「(Default)」と記載されて
- いるほうが、工場出荷時のセキュリティキーです。 ※ 設定管理画面を使用して、設定を変更することができます。
- 詳しくは、取扱説明書を参照してください。

# 各部の名称と機能

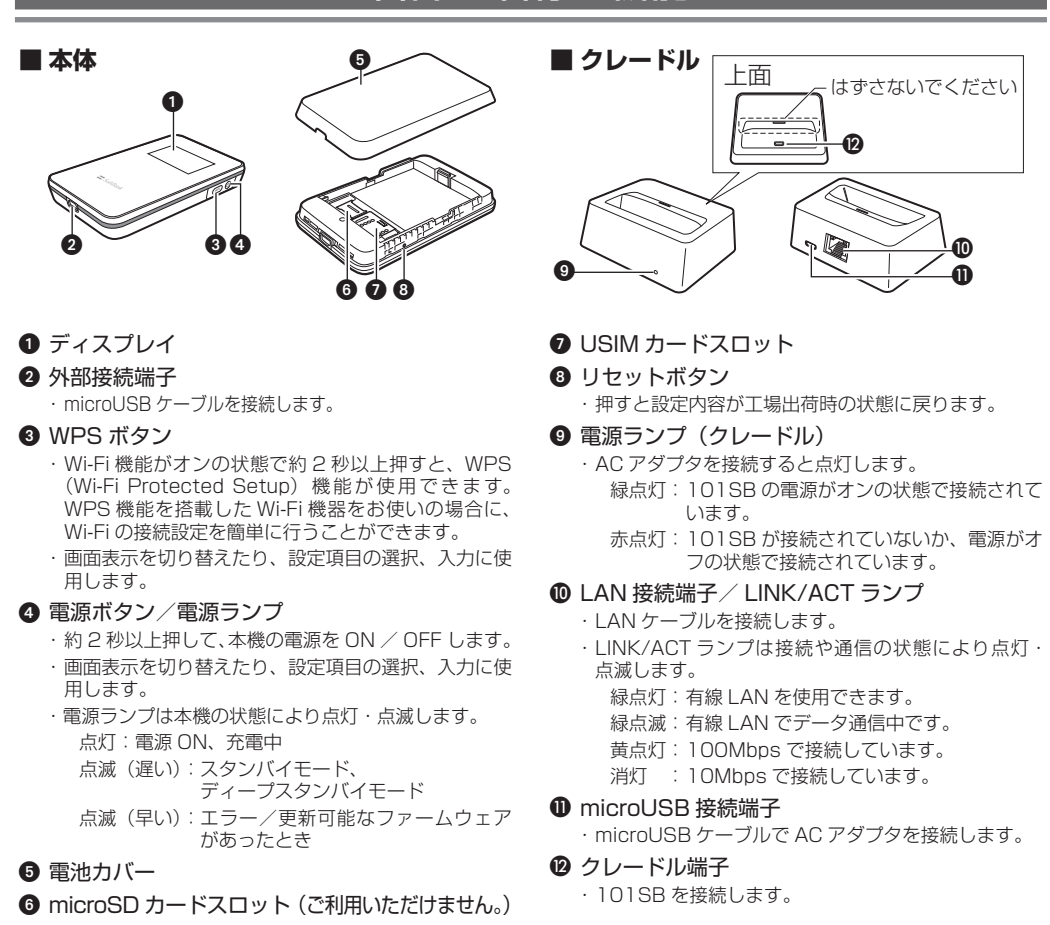

#### •本機の操作をしばらく行わなかったときは、ディスプレイが自動的に消灯します。

- ディスプレイを点灯させるには、電源ボタンを押してください。 データ通信がされていない状態で、本機の操作を行わない状態が続くと、Wi-Fi が切断され省電力状態(ス タンバイモード)に移行します。
- スタンバイモードになっても操作を行わない状態が続くと、ディープスタンバイモードに移行します。 ・スタンバイモード/ディープスタンバイモードを解除するには、電源ボタンを押してください。 ディープスタンバイモードの解除には時間がかかります。
- ・クレードル接続時や充電時は、スタンバイモードへ移行しません

## USIM カードと電池パックを取り付ける

本機をご利用になるお客さまにソフトバンクから貸与されている IC カードのことを USIM カードといい、 お客さまの電話番号などの情報が記録されています。本機を使用するためには USIM カードを本機本体 に取り付けてください。USIM カードに付属の説明書も参照してください。

① ○部に指をかけて、電池カバーを①の方向 ④ 金属カバーを倒し、④の方向に押しつけな に取り外す

![](_page_0_Picture_26.jpeg)

**2** USIM カードの金属カバーを②の方向にス ライドさせて、③の方向に持ち上げる

![](_page_0_Picture_28.jpeg)

③ 端子面を下にして、USIM カードをスロッ トに置く

![](_page_0_Picture_30.jpeg)

金属カバーはしっかり倒しロックしてください。

• USIM カードを取り扱う際には、IC 部分に触れたり、傷つけたりしないようにご注意ください。また、無理 に取り付けたり取り外そうとすると、USIM カードが変形し破損の原因となります。

- 取り外した USIM カードをなくさないようにご注意ください。
- ・小さいお子さまが USIM カードを誤って飲み込まないようにご注意ください。
- ・USIM カードの金属端子部分が汚れたときは柔らかい布などで拭き取ってください。 ・電池パックに無理な力を加えて取り付け/取り外しなどを行わないでください。

# 電池パックを充電する

本機をお使いになる前に、電池パックを取り付けてください。

はじめてお使いになるときは、電池パックは十分に充電されていません。必ず充電してからお使いくだ さい。

#### ■ AC アダプタで充電する

- 1 microUSB ケーブルの USB プラグを AC アダプタに接続する
- **2** microUSB ケーブルの microUSB プラグ を本機の外部接続端子に接続する
- 3 AC アダプタのプラグを家庭用 AC コンセ ントに差し込む

#### ■ クレードルで充電する

- microUSB ケーブルの USB プラグを AC アダプタに接続する
- **2** microUSB ケーブルの microUSB プラグ をクレードルの microUSB 接続端子に接続 する
- 3 AC アダプタのプラグを家庭用 AC コンセ ントに差し込む クレードルの電源ランプが赤点灯します。
- 4 本機をクレードルに接続する 本機の電源が入っている場合は、クレードルの電源ラ ンプが緑点灯します。

#### ■ パソコンに接続して充電する

- 本機の外部接続端子に microUSB ケーブルを接続する
- 2 microUSB ケーブルの USB プラグをパソコンの USB ポートに接続する

クレードルとパソコンを接続して充電することはできません。

![](_page_0_Picture_52.jpeg)

![](_page_0_Picture_53.jpeg)

![](_page_0_Figure_54.jpeg)

![](_page_0_Picture_57.jpeg)

![](_page_0_Picture_58.jpeg)

![](_page_0_Picture_62.jpeg)

![](_page_0_Figure_68.jpeg)

![](_page_0_Figure_69.jpeg)

![](_page_0_Figure_71.jpeg)

![](_page_0_Picture_72.jpeg)

![](_page_0_Figure_73.jpeg)

![](_page_0_Picture_74.jpeg)

がら「カチッ」と音がするまで⑤の方向に

金属カバーがうまくロックできない場合は、いった んカバーを持ち上げて、USIM カードが正しい位置

スライドさせてロックする

に置かれているか確認してください。

金属カバ-

⑤ 電池パックと本機の金属端子が合うよう に、⑥の方向に押しつけながら⑦の方向に

⑥ 電池カバーのツメが本体の溝に合うように

置き、「カチッ」と音がするまで⑧の方向

金属端子

押し込む

に押し込む

#### 接続設定を開始する

#### これから、インターネットとLAN に接続します。

本機は 3G 回線、Wi-Fi、有線 LAN から自動的に高速回線を選択し、Wi-Fi 接続したパソコンやスマー トフォンなどを同時に20台までインターネットに接続します。

![](_page_0_Figure_78.jpeg)

# ■ 電源を切る 本機の電源ボタンを約2秒以上押す

![](_page_0_Figure_80.jpeg)

#### (WPS で Wi-Fi ルーターと接続する)

本機を、お使いの Wi-Fi ルーターなどに接続する場合を例にして説明しています。 お使いの Wi-Fi ルーターなどが WPS 機能に対応している場合には、Wi-Fi の接続設定を簡単に行うこと ができます。WPS 機能の設定方法は、Wi-Fi ルーターなどによって異なります。 必ず、お使いの Wi-Fi ルーターなどの取扱説明書などを、あわせて参照してください。

 本機の WPS ボタンを約2秒以上押す WPS 選択画面が表示されます。

2 WPS ボタンを押す ディスプレイに「WPS Processing」と表示されます。

![](_page_0_Picture_85.jpeg)

Wi-Fi ルーターなどの WPS ボタンを押すか、接続操作を行う 設定に成功すると、ディスプレイに「WPS Succeed」と表示されます。

3 AC アダプタを接続する クレードルの電源ランプが赤点灯します。 ④ 本機をクレードルに接続する クレードルの電源ランプが緑点灯し、ディスプ レイの回線接続状態表示が「INTERNET」にな

ります。

「有線で接続する」

ケーブルを接続する

の LAN 接続端子に接続する

![](_page_0_Picture_89.jpeg)

# • お使いの Wi-Fi ルーターなどによって操作は異なります。

# LAN に接続する

インターネットに接続する

#### (WPS で Wi-Fi 端末と接続する )

お使いの Wi-Fi 端末(パソコンなど)が WPS 機能に対応している場合には、Wi-Fi の接続設定を簡単に 行うことができます。WPS 機能の設定方法は、お使いの Wi-Fi 端末によって異なります。 必ず、お使いの Wi-Fi 端末の取扱説明書などを、あわせて参照してください。

● Wi-Fi 端末の Wi-Fi 機能をオンにし、必要に応じて WPS 設定の準備操作を行う

- 2 本機の WPS ボタンを約 2 秒以上押す
  - WPS 選択画面が表示されます。

3 電源ボタンを押す ディスプレイに「WPS Processing」と表示されます。

Wi-Fi 端末で WPS 機能の接続操作を行う

#### 設定に成功すると、「WPS Succeed」と表示されます。 ・ お使いの Wi-Fi 端末によって操作は異なります。

 Wi-Fi 端末でその他の設定が必要な場合には、画面表示に従って設定操作を行う 接続に成功すると本機ディスプレイの Wi-Fi 機器接続状態表示のカウントが1増えます。

#### Windows パソコンを接続する(Windows 7 の場合)

本機のWi-Fiセキュリティ設定の認証方式が「WPA/WPA2」の場合を例にして説明しています。

#### パソコンの Wi-Fi 機能をオンにする

2「スタート」→「コントロールパネル」→「ネットワー クとインターネット」→「ネットワークと共有センター」 の順にクリックする

#### ③「ネットワークに接続」をクリックする

④ 本機の「SSID」が表示されている項目を選択して、「接続」 をクリックする

・「SSID」については、同梱の無線 LAN 初期設定シールの「SSID Primary」欄を参照してください。

5 セキュリティキーを正しく入力し、「OK」をクリックする。 セキュリティキーについては、同梱の無線 LAN 初期設定シールの 「WPA/WPA2 Key」欄を参照してください。

![](_page_0_Picture_110.jpeg)

44

接続(C)

лI

接続されていません

接続は使用可能です

フイヤレス ネットワーク接続

378-3-60-08-39-50-88-75

PE-2-40-028-18-50-488-75

ネットワークと共有センターを開く

日動的に接続する

1001-000

0000-0003

891-000H

PE-0190

【 ゲーム機などを接続する 】 Wi-Fi に対応したゲーム機などの接続について、本機のWi-Fi セキュリティ設定の認証方式が「WPA/ WPA2」の場合を例にして説明しています。

本機をブロードバンドルーターなどのネットワーク機器と接続するときは付属のクレードルを使用します。

- ① ゲーム機などの Wi-Fi 機能をオンにする
- **2** アクセスポイントを検索する
- 3 表示されたアクセスポイントから、本機の「SSID」の項目を選択する
- 「SSID」については、同梱の無線 LAN 初期設定シールの「SSID Primary」欄を参照してください。

4 セキュリティキーを正しく入力し、設定を保存する。 ・ セキュリティキーについては、同梱の無線 LAN 初期設定シールの 「WPA/WPA2 Key」 欄を参照してください。

#### (Android<sup>™</sup> 搭載端末を接続する )

一般的な Android 搭載端末の接続について、本機の Wi-Fi セキュリティ設定の認証方式が「WPA/ WPA2」の場合を例にして説明しています。

- ① メニューから「設定」→「無線とネットワーク」→「Wi-Fi 設定」をタップする
- 2 [Wi-Fi] にチェックを入れる
- Wi-Fi 機能がオンになります。
- 3 表示されたアクセスポイントから、本機の「SSID」の項目を選択する 「SSID」については、同梱の無線 LAN 初期設定シールの「SSID Primary」欄を参照してください。
- 4 セキュリティキーを正しく入力し、「接続」をタップする
- ・ セキュリティキーについては、同梱の無線 LAN 初期設定シールの 「WPA/WPA2 Key」 欄を参照してください。

#### 設定管理画面について

設定管理画面では、Wi-Fi で接続したパソコンやスマートフォンなどか ら Web ブラウザを使用して、本機のネットワークやセキュリティ等の 各種機能を設定することができます。 本機の WPS ボタンを押して、設定管理画面の URL を確認できます。 ブラウザを起動し、表示されている URL をアドレス入力欄に入力して ください。

Setting URL http://XXX.XXX.XXX

詳しくは、取扱説明書をご覧ください。

・工場出荷時のパスワードは「admin」です。

#### マナーとルールを守り安全 に使用しましょう

#### 安全のために

- <u>こんな使いかたはやめましょう</u> 分解·改造・ハンダ付けなどお客様による修理をし ないでください
- ~~ <br />
  火災・けが・感電などの事故または故障の原因とな ります。

落としたり、投げたりして、強い衝撃を与えないで ください。
故障などの原因となります。

本機を加熱調理機器(電子レンジなど)・高圧容器 (圧力釜など)の中に入れたり、電磁調理器(IH調 - ◎ 理器)の上に置いたりしないでください。 故障などの原因となります。

高温になる場所(火のそば、暖房器具のそば、直 射日光の当たる場所、炎天下の車内など)で使用・ −◎ 放置しないでください。 機器の変形・故障の原因となります。また、ケース

の一部が熱くなり、やけどなどの原因となること があります。

#### マナーを守ろう!

本機を快適に使うために、マナーを守りましょう。

電車の中では、周りの方にご迷惑にならないよう、 ご注意ください。新幹線の中では、デッキなど迷 惑にならない場所まで移動して使用してくださ

#### 安全のために使用が禁止されています。

![](_page_1_Picture_12.jpeg)

病院、研究所など本機の使用が禁止されている場 所では、使用しないでください。医療機器などに 影響をおよぼす場合があります。

- 電車やバスなどの優先席近くでは使用しないでく **[ & b** ださい。ペースメーカなど生命にかかわる機器に 影響をおよぼすことがあります。
- ゴルフ場など野外で雷鳴が聞こえたときは、落雷 の恐れがありますので、使用しないでください。

#### 安全上のご注意

● ご使用の前に、この「安全上のご注意」をよくお読み のうえ、正しくお使いください。また、お読みになっ たあとは大切に保管してください。

- ●ここに示した注意事項は、お使いになる人や、他の人 への危害、財産への損害を未然に防ぐための内容を記 載していますので、必ずお守りください。
- ●本製品の故障、誤動作または不具合などにより、通信 などの機会を逸したために、お客様、または第三者が 受けられた損害につきましては、当社は責任を負いか

ねますのであらかじめご了承ください。

#### 表示の説明

次の表示の区分は、表示内容を守らず、誤った使用をした 場合に生じる危害や損害の程度を説明しています。 内容をよく理解したうえで本文をお読みください。

| \land 危険 | この表示は、取り扱いを誤った場合、「死亡<br>または重傷 <sup>※1</sup> を負う危険が切迫して生し<br>ることが想定される」内容です。                    |
|----------|------------------------------------------------------------------------------------------------|
| ▲ 警告     | この表示は、取り扱いを誤った場合、「死亡または重傷 <sup>*1</sup> を負う可能性が想定される」<br>P容です。                                 |
| ⚠ 注意     | この表示は、取り扱いを誤った場合、「軽傷 <sup>※</sup><br>を負う可能性が想定される場合および物的挑<br>害 <sup>*3</sup> のみの発生が想定される」内容です。 |

※ ] 重傷とは、失明、けが、やけど(高温・低温)、感電、 骨折、中毒などで後遺症が残るものおよび治療に入 院・長期の通院を要するものをいう。

- ※2 軽傷とは、治療に入院や長期の通院を要さないけが、 やけど、感電などをいう。
- ※3物的損害とは、家屋・家財および家畜・ペット等に かかわる拡大損害を指す

#### 絵表示の説明

次の絵表示の区分は、お守りいただく内容を説明していま

![](_page_1_Picture_28.jpeg)

#### 本機、電池パック、USIM カード、AC アダプタ、microUSB ケーブル、クレー ドルの取り扱いについて(共通)

#### \land 危険

- 本機に使用する電池パック・AC アダプタ・ microUSB ケーブルは、ソフトバンクが指 定したものを使用してください。 指定品以外のものを使用した場合は、電池パック の漏液・発熱・破裂・発火や、充電器の発熱・発火・ 故障などの原因となります。
- 分解・改造・ハンダ付けなどお客様による 修理をしないでください。 火災・けが・感電などの事故または故障の原因と

なります。また、電池パックの漏液・発熱・破裂 発火などの原因となります。本機の改造は電波法 違反となり、罰則の対象となります。 🛞 濡らさないでください。

- 水やペットの尿などの液体が入ったときに、濡れ 水濡れ禁止 たまま放置したり、濡れた電池パックを充電する と、発熱・感電・火災・けが・故障などの原因と なります。使用場所、取り扱いにご注意ください。
- 高温になる場所(火のそば、暖房器具のそば、 直射日光の当たる場所、炎天下の車内など) で充電・使用・放置しないでください。 また、暖かい場所や熱のこもりやすい場所 (こたつや電気毛布の中、携帯カイロのそば のポケット内など)においても同様の危険 がありますので、充電・放置・使用・携帯 しないでください。

機器の変形・故障や電池パックの漏液・発熱・発火・ 破裂の原因となります。また、ケースの一部が熱 くなり、やけどなどの原因となることがあります。 ◇ 本機に電池パックを取り付けたり、ACア

ダプタ・microUSB ケーブルを接続する際、 うまく取り付けや接続ができないときは、 無理に行わないでください。電池パックや 端子の向きを確かめてから、取り付けや接 続を行ってください。

電池パックを漏液・発熱・破裂・発火させるなど の原因となります。

#### ▲ 警告

- 本機・電池パック・ACアダプタ・ microUSB ケーブルを加熱調理機器(電子 レンジなど)・高圧容器(圧力釜など)の中 に入れたり、電磁調理器(IH 調理器)の上 に置いたりしないでください。 電池パックの漏液・発熱・破裂・発火や、本機・ AC アダプタ・microUSB ケーブルの発熱・発煙・
- 発火・故障などの原因となります。 プロパンガス、ガソリンなどの引火性ガス や粉塵の発生する場所(ガソリンスタンド など)では、必ず事前に本機の電源をお切 りください。また、充電もしないでください。 ガスに引火する恐れがあります。プロパンガス、 ガソリンなど引火性ガスや粉塵の発生する場所で 使用すると、爆発や火災などの原因となります。
- ◎ 落としたり、投げたりして、強い衝撃を与 えないでください。 電池パックの漏液・発熱・破裂・発火や火災・感電・
- 故障などの原因となります。 使用中、充電中、保管時に、異音・発煙・ 異臭など、今までと異なることに気づいた
- ときは、次の作業を行ってください。 1. コンセントから AC アダプタを持ってプラグを 抜いてください
- 2.本機の電源を切ってください。 3. やけどやけがに注意して、電池パックを取り外
- してください。 異常な状態のまま使用すると、火災や感電などの
- 原因となります ◇ 外部接続端子に水やペットの尿などの液体 や導電性異物(鉛筆の芯や金属片、金属製 のネックレス、ヘアピンなど)が触れない ようにしてください。また内部に入れない

ようにしてください。 ショートによる火災や故障などの原因となります。

- ▲ 注意 ◇ ぐらついた台の上や傾いた所など、不安定 な場所に置かないでください。
- 落下して、けがや故障などの原因となります。 乳幼児の手の届かない場所に保管してください。
- 誤って飲み込んだり、けがなどの原因となります。 子供が使用する場合は、保護者が取り扱い 方法を教えてください。
- 使用中においても、指示どおりに使用して いるかをご注意ください。 けがなどの原因となります。

#### 電池パックの取り扱いについて

電池パックのラベルに記載されている表示により、電池の 種類を確認した上で、ご利用・処分をしてください。

> 表示使用箇所 Li-ion OO リチウムイオン電池

> > ▲ 危険

- 電池パックを漏液・破裂・発火させるなどの原因 となります。
- ◎ 釘を刺したり、ハンマーでたたいたり、踏み つけたり、強い衝撃を与えないでください。 電池パックを漏液・発熱・破裂・発火させるなど
- の原因となります。 電池パックの端子に、針金などの金属類を 接触させないでください。また、導電性異 物(鉛筆の芯や金属片、金属製のネックレス、 ヘアピンなど)と一緒に電池パックを持ち

運んだり保管したりしないでください。 電池パックを漏液・発熱・破裂・発火させるなど の原因となります。

● 電池パック内部の液が眼の中に入ったとき は、こすらず、すぐにきれいな水で洗い流し、 ただちに医師の診察を受けてください。

![](_page_1_Picture_62.jpeg)

キャッシュカード・クレジットカード・テレホン カード・フロッピーディスクなどの磁気データが 消えてしまうことがあります。

▲ 本機を長時間ご使用になる場合、特に高温 環境では熱くなることがありますので、ご 注意ください。 長時間肌にふれたまま使用していると、低温やけ

どになる恐れがあります。

#### USIM カードの取り扱いについて

![](_page_1_Picture_67.jpeg)

#### AC アダプタ、microUSB ケーブル、 クレードルの取り扱いについて ▲ 警告 ○ 充電中は、布や布団でおおったり、包んだ りしないでください。 熱がこもって火災や故障などの原因となります。 ● 指定以外の電源・電圧で使用しないでくだ さい。 指定以外の電源・電圧で使用すると、火災や故障 などの原因となります。 AC アダプタ:AC100V ~ 240V (家庭用交流 AC コンセント専用) また、海外旅行用として、市販されている「変圧器」 は使用しないでください。 火災・感電・故障の原因となります。 長時間使用しない場合は、AC アダプタを持っ てプラグをコンセントから抜いてください。 感雷・火災・故障の原因となります。 万一、水やペットの尿などの液体が入った , 場合は、ただちに AC アダプタを持ってコ 電源フラ を抜く ンセントからプラグを抜いてください。 感電・火災・故障の原因となります。 ↑ プラグにほこりがついたときは、AC アダ ↑ プタを持ってプラグをコンセントから抜き、 乾いた布などでふき取ってください。 火災の原因となります。 AC アダプタをコンセントに差し込むとき は、クレードルの端子および AC アダプタ のプラグや microUSB ケーブルの端子に 導電性異物(鉛筆の芯や金属片、金属製の ネックレス、ヘアピンなど) が触れないよ うに注意して、確実に差し込んでください。 感電・ショート・火災などの原因となります。 濡れた手で AC アダプタのプラグを抜き差 ししないでください。 感電や故障などの原因となります。 雷が鳴り出したら、AC アダプタには触れ オリスクインボーン ないでください。 感電などの原因となります。 ⚠ 注意 お手入れの際は、コンセントから、必ず AC , アダプタを持ってプラグを抜いてください。 電源ブラ を抜く 感電などの原因となります。 AC アダプタをコンセントから抜くときは、 コードを引っ張らず、AC アダプタを持っ てプラグを抜いてください。 コードを引っ張るとコードが傷つき、感電や火災 などの原因となります。 ○ AC アダプタをコンセントに接続している ときは、引っ掛けるなど強い衝撃を与えな いでください。 けがや故障の原因となります。 ○ 汗をかいた手で触ったり、汗をかいて湿気 のこもった衣服のポケットなどに入れない でください。 汗や湿気によって内部が腐食し、発熱・故障の原 因となることがあります。 ○ microUSB ケーブルを引っ張ったり、無理 に曲げたり、巻きつけたりしないでください。 また、傷つけたり、加工したり、上に物を 載せたり、加熱したり、熱器具に近づけた りしないでください。 microUSB ケーブルの破損により感電・発熱・発 火の原因となります。

#### 医用電気機器近くでの取り扱いについて

#### ▲ 警告

ここで記載している内容は、「医用電気機器への電波の影 響を防止するための携帯電話端末などの使用に関する指 針」(電波環境協議会)に準拠、ならびに「電波の医用機 器などへの影響に関する調査研究報告書」(平成13年3 月「社団法人電波産業会」)の内容を参考にしたものです。

- 植込み型心臓ペースメーカおよび植込み型 除細動器を装着されている場合は、ペース メーカ等の装着部位から 22cm 以上離して 携行および使用してください。 電波により植込み型心臓ペースメーカおよび植込み
- 型除細動器の作動に影響を与える場合があります。 自宅療養など医療機関の外で、植込み型心
- 臓ペースメーカおよび植込み型除細動器以 外の医用電気機器を使用される場合には 電波による影響について個別に医用電気機 器メーカなどに確認してください。

合があります。 ● 医療機関などでは、以下を守ってください。

本機の電波により医用電気機器に影響を及 ぼす恐れがあります。

病室(CCU)には、本機を持ち込まないでくだ 病棟内では、本機の電源を切ってください。

・ロビーなど、本機の使用を許可された場所であっ ても、近くに医用電気機器があるときは、本機 の電源を切ってください ・医療機関が個々に使用禁止、持ち込み禁止など の場所を定めている場合は、その医療機関の指 示に従ってください。

● 満員電車などの混雑した場所にいるときは、 本機の電源を切ってください。 付近に植込み型心臓ペースメーカおよび植 込み型除細動器を装着されている方がいる

可能性があります。 電波により、植込み型心臓ペースメーカおよび植 込み型除細動器が誤動作するなどの影響を与える 場合があります。

電波により医用電気機器の作動に影響を与える場

·手術室·集中治療室(ICU)·冠状動脈疾患監視

# お願いとご注意

#### ご利用にあたって

・本機は国内専用モデルのため、海外で電源を入れないでください。

- 海外で利用するための免許は取得しておりません。
- ・海外で電源を入れることにより、当地の法令に抵触、違反し、罰則が適用される場合があります。
- ・本機はソフトウェアアップデートに対応しております。ソフトウェアは最新の状態でご利用ください。 ・本機は電波を利用しているので、サービスエリア内であっても屋内、地下、トンネル内、自動車内などで は電波が届きにくくなり、通信が困難になることがあります。また、通信中に電波状態の悪い場所へ移動 すると、通信が急に途切れることがありますので、あらかじめご了承ください。
- ・本機を公共の場所でご使用になるときは、周りの方の迷惑にならないようにご注意ください。また劇場や 乗り物などによっては、ご使用できない場所がありますのでご注意ください。
- ・本機は電波法に定められた無線局です。したがって、電波法に基づく検査を受けていただく場合がありま す。あらかじめご了承ください。
- 以下の場合、登録された情報内容が変化・消失することがあります。情報内容の変化・消失については、 当社は責任を負いかねますのであらかじめご了承ください。情報内容の変化・消失に伴う損害を最小限に するために、重要な内容は別にメモを取るなどして保管してくださるようお願いいたします。
- 誤った使いかたをしたとき 静電気や電気的ノイズの影響を受けたとき
- 動作中に電源を切ったとき
- 故障したり、修理に出したとき

海外に持ち出す物によっては、「輸出貿易管理令および外国為替令に基づく規制貨物の非該当証明」とし う書類が必要な場合がありますが、本機を、旅行や短期出張で自己使用する目的で持ち出し、持ち帰る場 合には、基本的に必要ありません。ただ、本機を他人に使わせたり譲渡する場合は、輸出許可が必要とな る場合があります。また、米国政府の定める輸出規制国(キューバ、朝鮮民主主義人民共和国、イラン、スー ダン、シリア)に持ち出す場合は、米国政府の輸出許可が必要となる場合があります。輸出法令の規制内 容や手続きの詳細は、経済産業省安全保障貿易管理のホームページなどを参照してください。 ・爆発物を取り扱う場所、その近辺では本機を使用しないでください。爆発を誘発する恐れがあります。ま

た、爆破装置などに影響を与える場合があります。 · 本機で利用する USIM カードは、一部機種(これまで当社より発売された機種を含む)ではご利用にな

れません。 ・充電中や長時間連続でご使用された場合、本機が熱くなることがあります。

・長時間肌に触れたまま使用していると、低温やけどになる恐れがあります。取り扱いにはご注意ください。 充電中 AC アダプタが熱くなることがあります。

#### 航空機内でのご利用にあたって

・航空機内では本機の電源を切ってください。航空機の安全に支障をきたす恐れがあります。航空機内で携 帯電話等の電源を入れることは、法律で禁止されており、罰則の対象となります。

#### お取り扱いについて

・雨や雪の日、および湿気の多い場所でご使用になる場合、水に濡らさないよう十分ご注意ください。 本機は防水仕様ではありません。

・本機を極端な高温または低温、多湿の環境、直射日光のあたる場所、ほこりの多い場所でご使用にならな いでください。

・本機を落としたり衝撃を与えたりしないでください。

·本機をお手入れの際は、乾いた柔らかい布で拭いてください。また、アルコール、シンナー、ベンジンな どを用いると色があせたり、文字が薄くなったりすることがありますので、ご使用にならないでください。

### 無線 LAN について

■無線 LAN に関するご注意

- 電気製品・AV・OA 機器などの磁気を帯びているところや電磁波が発生しているところで使用しないでください。 ・ 磁気や電気雑音の影響を受けると雑音が大きくなったり、通信ができなくなることがあります。特に電子レンジ使用 時には影響を受けることがあります。
- ・ テレビ、ラジオなどに近いと受信障害の原因となったり、テレビ画面が乱れることがあります。
- ・ 近くに複数の無線 LAN アクセスポイントが存在し、同じチャンネルを使用していると、正しく検索できない場合が あります。
- 周波数帯域について
- 無線 LAN 搭載機器が使用している周波数帯は、本製品の電池カバーを取り外した中に記載されています。

#### <u>2.4 DS/OF 4</u>

- 2.4 : 周波数 2400MHz 帯を使用する無線装置であることを示します。
- DS/OF : 変調方式が DSSS、OFDM であることを示します。
- 4 : 想定される与干渉距離が 40m 以下であることを示します。
- ■■■: 2400MHz ~ 2483.5MHz の全帯域を使用し、かつ移動体識別装置の帯域を回避できることを示していま す。
- ・ 利用可能なチャンネルは国により異なります。 ・ 航空機内の使用は、事前に各航空会社へご確認ください。

#### 2.4GHz 機器使用上の注意事項

無線 LAN 搭載機器の使用周波数帯では、電子レンジなどの家庭用電化製品や産業・科学・医療用機器 のほか工場の製造ラインなどで使用されている移動体識別用の構内無線局(免許を要する無線局)およ び特定小電力無線局(免許を要しない無線局)ならびにアマチュア無線局(免許を要する無線局)が運 用されています。

1.この機器を使用する前に、近くで移動体識別用の構内無線局および特定小電力無線局ならびにアマチュア無線局 が運用されていないことを確認してください。

2.万が一、この機器から移動体識別用の構内無線局に対して有害な電波干渉の事例が発生した場合には、速やかに 使用周波数を変更するかご利用を中断していただいたうえで、混信回避のための処置(例えば、パーティション の設置など)を行うか、使用場所を変更してください。

#### ■無線 LAN 利用時のセキュリティに関するご注意

毎線LANはLANケーブルの代わりに電波を利用してパソ どの毎線ΙΔΝ 端末と毎線ΙΔΝ アクセスポイ ト間で情報のやり取りを行うため、電波の届く範囲であれば自由に LAN 接続が可能になるという利点があります。 その反面、電波が届く範囲内であれば、障害物(壁など)を超えてすべての場所に届くため、セキュリティに関する語 定を行っていない場合は、通信内容を盗み見られたり不正に侵入されたりするなどのセキュリティ上の問題が発生する 可能性があります。本製品は、お買い上げ時の状態でセキュリティ機能が働くように設定されています。ただし、安全 性を考慮して、お買い上げ時のセキュリティ設定を変更してお使いになることをお勧めします。セキュリティ機能の設 定方法については、取扱説明書およびお使いの無線 LAN 端末の取扱説明書を参照してください。

● 無線 LAN の仕様上、特殊な方法によってセキュリティ設定が破られることもあり得ますので、ご理解いただいたうえ でお使いください。

● セキュリティ設定などについて、お客様で対処できない場合には、お問い合わせ先までご相談ください。 ● 無線 LAN 機能をご利用の際に、上記のようなセキュリティに関して発生するいかなる問題についても、当社は保証い たしかねますのでご了承ください。

# 本機の設定をリセットする

本機をリセットすると、すべての設定内容が工場出荷時の状態に戻ります。 ·USIM カードの登録内容は、削除されません。

- 1 電源が入った状態で、電池カバーを外す
- 2 細い棒などで、リセットボタンを押す 本機が再起動します。

![](_page_1_Picture_134.jpeg)

#### 設定管理画面からリセットすることもできます。

・設定した値はすべて消去され、工場出荷時の設定値に戻ります。設定を変更している場合は、再度設定を行 う必要があります。

## 動作環境(対応 OS)

#### ■ 対応 OS

Windows<sup>®</sup> XP Windows Vista® Windows<sup>®</sup> 7 Mac OSX 以上 対応 OS は日本語版と英語版です。 ■ 対応ブラウザ

Windows Internet Explorer 6.0 以上 Mac OSX Safari1.0 以上 Chrome Firefox

## 知的財産権について

- SOFTBANK およびソフトバンクの名称、ロゴは日本国およびその他の国におけるソフトバンク株式会社の登録 商標または商標です。
- ・ Microsoft<sup>®</sup>、Windows<sup>®</sup>、Internet Explorer、Windows Vista<sup>®</sup>は、米国 Microsoft Corporation の米国及 びその他の国における登録商標です。 Windows は Microsoft Windows operating system の略称として表記しています。
- Apple、Appleのロゴ (Mac、Mac OS、Macintosh、QuickTime) は、米国および他の国々で登録された Apple Inc. の商標です。
- ・Wi-Fi®、Wi-Fi Alliance®、Wi-Fi Certified®、WPA™、WPA2™、Wi-Fi Protected Setup™とそのロゴは、 Wi-Fi Alliance の商標または登録商標です。
- ・「Android<sup>™</sup>」は、Google Inc. の商標または登録商標です。
- その他、本書に記載されている会社名および商品・サービス名は、各社の商標または登録商標です。

# 保証とアフターサービス

- 本機をお買い上げいただいた場合は、保証書が付いております。
- ・お買い上げ店名、お買い上げ日をご確認ください。
- 内容をよくお読みのうえ、大切に保管してください。
- 保証期間は、保証書をご覧ください。
- 修理を依頼される場合、お問い合わせ先または最寄りのソフトバンクショップへご相談ください。その際できるだけ 詳しく異常の状態をお聞かせください。
- 保証期間中は保証書の記載内容に基づいて修理いたします。
- 保証期間後の修理につきましては、修理により機能が維持できる場合は、ご要望により有償修理いたします。
- •本製品の故障、誤動作または不具合などにより、通信などの機会を逸したために、お客様、または第三者が 受けられた損害につきましては、当社は責任を負いかねますのであらかじめご了承ください。 ・故障または修理により、お客様が登録/設定した内容が消失/変化する場合がありますので、大切な連絡先 などは控えを取っておかれることをおすすめします。なお、故障または修理の際に本機に登録されているデー タや設定した内容が消失/変化した場合の損害につきましては、当社は責任を負いかねますのであらかじめ ご了承ください。
- ・本製品を分解/改造すると、電波法にふれることがあります。また、改造された場合は、修理をお引き受け できませんので、ご注意ください。
- ・アフターサービスについてご不明な点は、最寄りのソフトバンクショップまたはお問い合わせ先までご連絡 ください。

## お問い合わせ先一覧

お困りのときや、ご不明な点などございましたら、お気軽に下記お問い合わせ窓口までご連絡ください。 電話番号はお間違いのないようおかけください。

■ソフトバンクカスタマーサポート

| 総合案内                       |  |
|----------------------------|--|
| ソフトバンク携帯電話から 157(無料)       |  |
| 一般電話から 🚳 0800-919-0157(無料) |  |
|                            |  |
| 紛失・故障受付                    |  |
| ソフトバンク携帯電話から 113 (無料)      |  |
| 一般電話から 🚳 0800-919-0113(無料) |  |
|                            |  |

IP 電話などでフリーコールが繋がらない場合は、恐れ入りますが下記の番号へおかけください。

| [ | 東日本地域         | 022-380-4380(有料) |
|---|---------------|------------------|
| [ | 関西地域          | 06-7669-0180(有料) |
|   | 東海地域          | 052-388-2002(有料) |
| [ | 中国・四国・九州・沖縄地域 | 092-687-0010(有料) |

#### セットアップ、操作方法等についてのお問い合わせはこちら

■データ通信サポート窓口

受付時間 平日 9:00 ~ 19:00 土日祝 9:00 ~ 17:00 ソフトバンク携帯電話から \*5525 (無料)

一般電話から 0088-21-5525 (無料)

※海外からはご利用になれませんのでご了承ください。

■ソフトバンクモバイル国際コールセンター 海外からのお問い合わせおよび盗難・紛失については、下記の番号へおかけください。 +81-3-5351-3491 (有料、ソフトバンク携帯電話からは無料)